## Ⅱ 授業での活用

## (2) 個別学習(Jamboard、ドキュメント、スプレッドシート、スライド 他)

| テーマ        | ③実験実習の記録(Jamboard、Classroom)                                                                     |
|------------|--------------------------------------------------------------------------------------------------|
| ねらい        | ・児童生徒に Jamboard を用いて課題を作成することができる                                                                |
|            | ・児童生徒に課題を配布し、回収することができる                                                                          |
| 所要時間       | 約 30 分                                                                                           |
| 準 備 物      | ①各受講者の Google Workspace のアカウント<br>②タブレット端末もしくは PC 端末(受講者1人1台)                                    |
|            | ③プロジェクタ等への表示用 PC(タブレット)端末1台                                                                      |
|            | ④受講者4名程度の班編制(当日でもよい)                                                                             |
|            | ⑤実験実習の記録用紙(データ)                                                                                  |
| 使用する<br>動画 | ※該当部分を視聴した後、動画を止めて演習を行う。                                                                         |
|            | ・ICT 活用指導力ステップアッププログラムの動画                                                                        |
|            | (ステップ1)Classroom II 課題の配布と回収                                                                     |
|            | (ステップ2)複数同時編集機能の利用 Jamboard の使用法                                                                 |
| 配布する       | 実験実習の記録用紙(理科)                                                                                    |
| 課題の例       |                                                                                                  |
| 留意点        | ・クラス作成のポイント                                                                                      |
|            | 4人班の場合、教師2名、児童生徒2名のクラスを各自で作成する。なお、作成者は教                                                          |
|            | 師として自動的に登録される。                                                                                   |
|            | 教師の画面で操作手順を確認するとともに、児童生徒の画面を確認することで、授業中の                                                         |
|            | 児童生徒の端末の操作指導やトラブル対応をスムーズにできるようにする。なお、表示するクラ                                                      |
|            | スの変更は、画面左上の Google Classroom ロゴの左隣「三」(メインメニュー)のクラスで                                              |
|            | 行うことができる。                                                                                        |
|            |                                                                                                  |
|            | ① キーホートで又子人刀を行う」万法と  手書きで記人する」万法かある。                                                             |
|            | ② I Jのノバイルに 20 Jレームまで(元里土征 I 石 I Jレームで 20 石まで対応できる)。<br>③他の児童生徒のレポート作成状況や作成結果を児童生徒。教師で共有することができる |
|            | ③他の近皇土徙のレホードド成れんれ、ギド成福米で元皇土徙、我即て六日9ることがてきる。                                                      |
|            |                                                                                                  |
|            |                                                                                                  |
|            |                                                                                                  |

## 【研修の進行例】

| 研修の流れ                                                  | 時間  | 内容                                                                                                    |
|--------------------------------------------------------|-----|----------------------------------------------------------------------------------------------------|
| 1 研修の流れの確認                                             | 1分  | ・研修の流れを確認する。                                                                                                    |
| 2 Google へのログイン<br>Google Classroom のサイ<br>トを開き、クラスを選ぶ | 4分  | <ul> <li>・各受講者端末で、ブラウザから、各アカウントを用いてログイン<br/>する。Classroom サイトを開き、クラスを選ぶ。</li> <li><u>Google ログインサイト</u> <u>Google Classroom サイト</u><br/><u>Classroom の起動とクラスの作成(0:42~1:26)</u></li> </ul>                                                              |
| 3 実験実習の記録(レポート用<br>紙)を作成<br>児童生徒に配布【教師】                | 10分 | <ul> <li>・動画を参考に、jamboard で、実験実習の記録(レポート用紙)を作成し、児童生徒に配布する。</li> <li>・「下書き保存」の状態にしておけば、授業の進行に合わせて授業途中で配布ができることを確認する。</li> <li>ファイル共有: Jamboard の使用法(1:48~3:37)</li> <li>入力方法: Jamboard の使用法(4:37~7:24)</li> <li>課題の配布と回収(2:32~4:23)</li> </ul>         |
| 4 配布された実験実習の記録<br>(レポート)の作成と提出<br>【児童生徒】               | 10分 | <ul> <li>・Classroomで児童生徒として参加しているクラスを表示する。</li> <li>左上「メインメニュー」から「クラス」を選び、表示するクラスを児童生徒で参加しているクラスにする。</li> <li>・課題を確認し、Jamboardで課題を作成する。</li> <li>(すべての児童生徒の端末にAさんの解答を表示させ、説明させることができる)</li> <li>・作成した課題を提出する。</li> <li>課題の配布と回収(5:07~5:54)</li> </ul> |
| 5 Classroom で提出された実<br>験実習の記録(レポート用<br>紙)を確認【教師】       | 5分  | ・Classroom で教師として参加しているクラスを表示する。<br>・提出された課題を確認し、必要に応じて、点数やコメントをつけ<br>て返却できることを確認する。<br>課題の配布と回収(6:20~7:20)                                                                                                    |
| 6 グループでの振り返り                                           | 5分  | ・グループで研修を振り返り、Jamboard や Classroom を他<br>にどのような場面で生かすことができるか交流する。                                                                                                    |